## HƯỚNG DẪN BẬT CHẾ ĐỘ XÁC MINH 2 BƯỚC CHO EMAIL "@pnt.edu.vn"

Khi bật Xác minh 2 bước (còn được gọi là xác thực hai yếu tố) sẽ có thêm một lớp bảo mật bổ sung cho tài khoản của mình. Đăng nhập bằng thông tin mật khẩu và một mã được gửi đến điện thoại.

Để bật chế độ xác minh 2 bước cho email "@pnt.edu.vn" đầu tiên đăng nhập vào email chọn "Cài đặt" (hình 1)

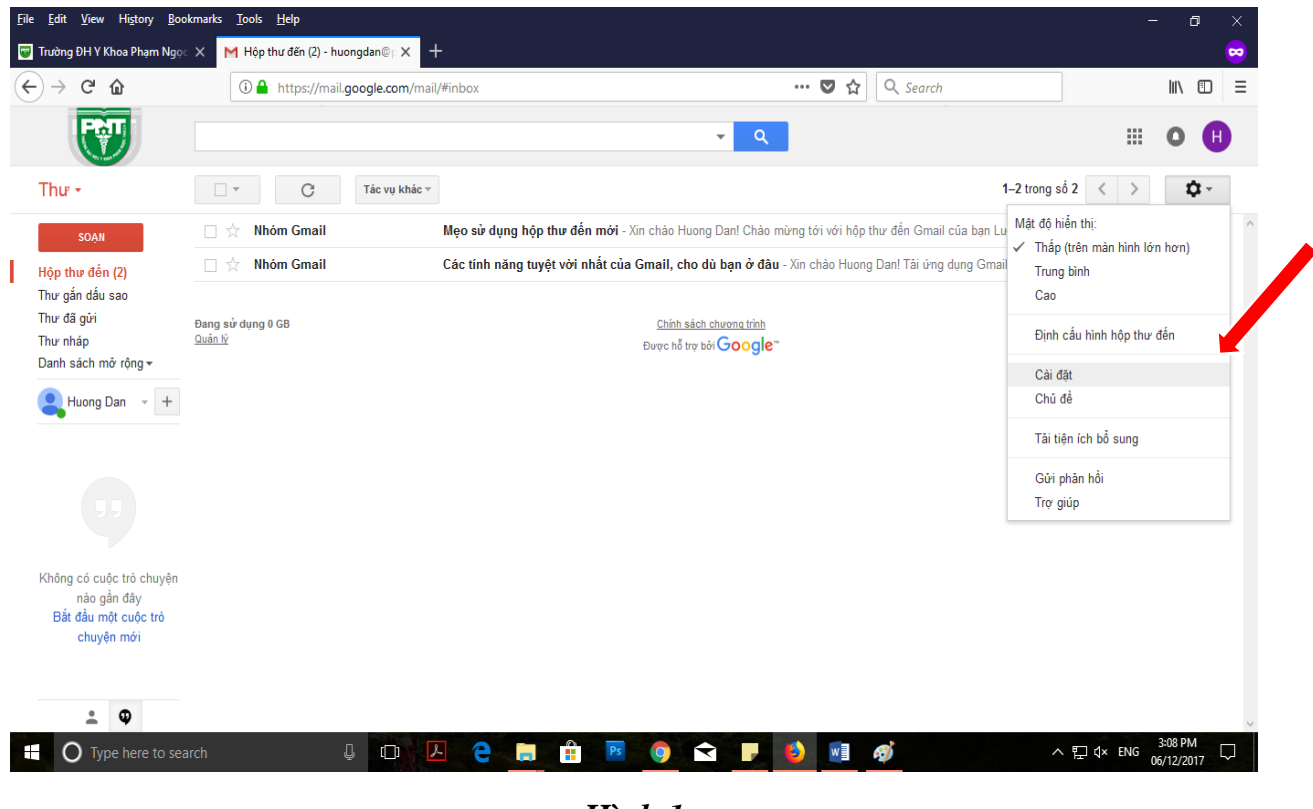

Hình 1

Chọn Tab "**Tài khoản**", trong phần "Thay đổi cài đặt tài khoản" chọn "**Cài đặt Tài khoản Google**" (hình 2)

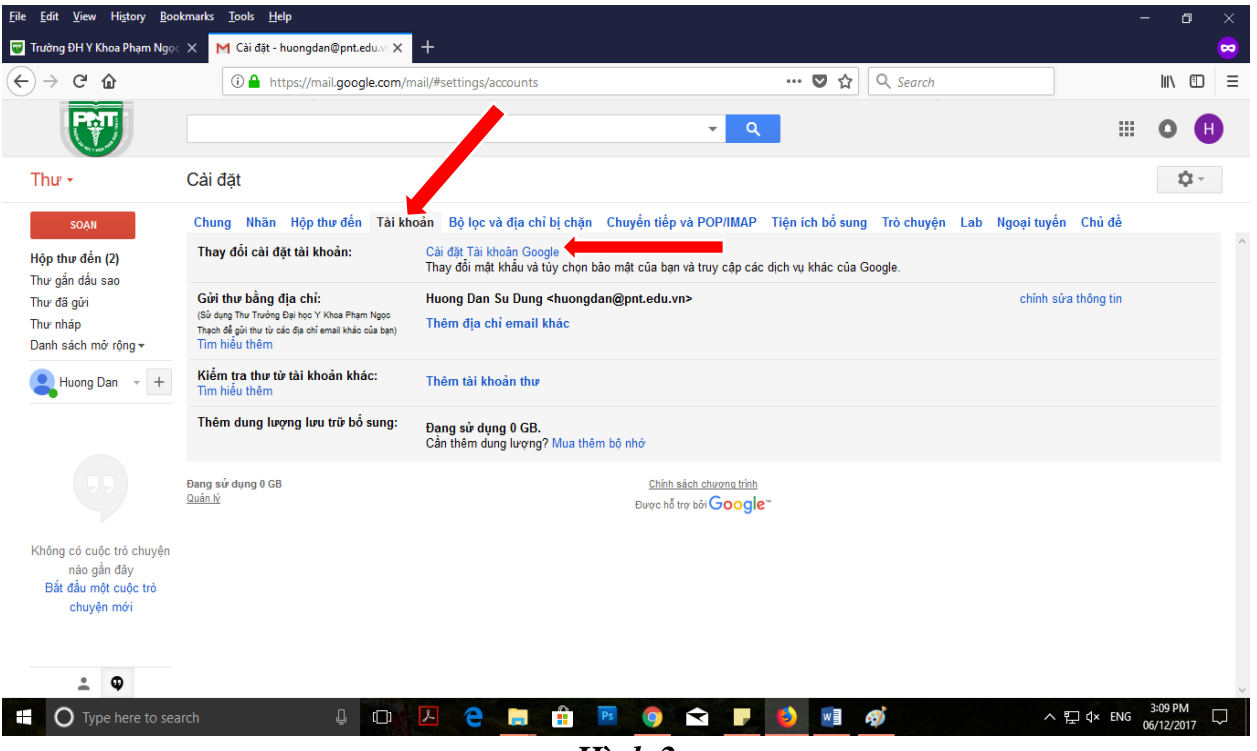

Hình 2

Chọn phần "Đăng nhập và bảo mật" (hình 3)

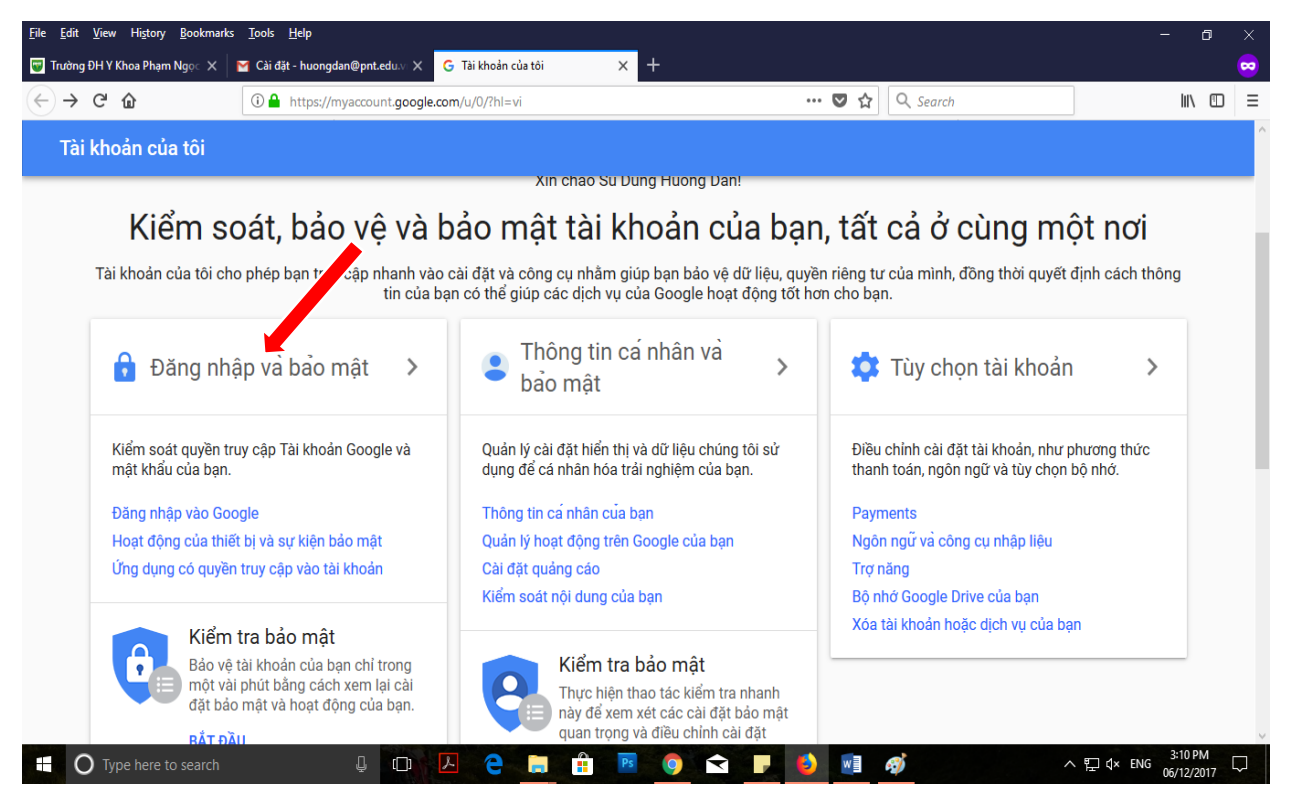

Hình 3

Trong phần "Đăng nhập vào Google" chọn phần "Xác minh 2 bước" (hình 4)

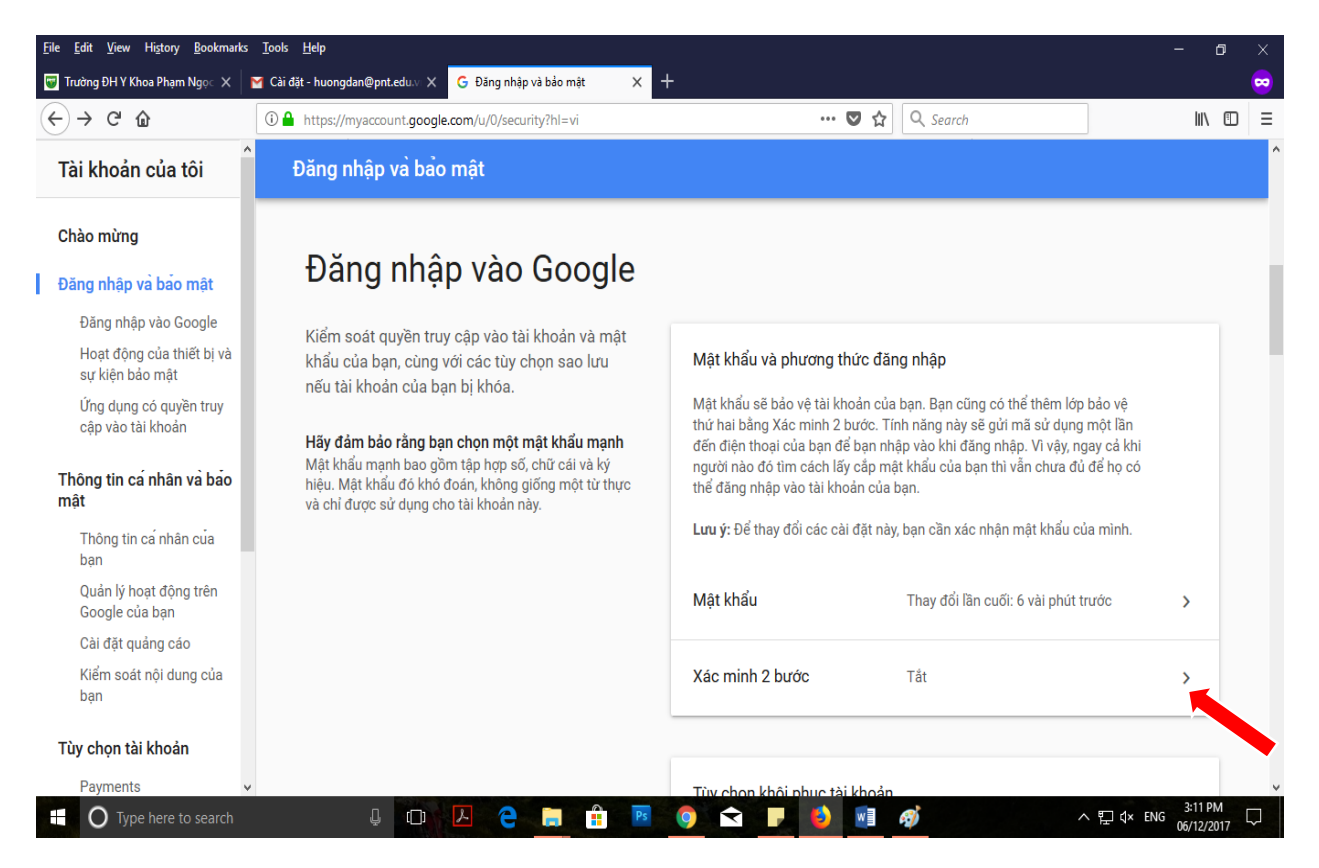

Hình 4

## Chọn "Bắt đầu để tiến hành xác minh 2 bước" (hình 5)

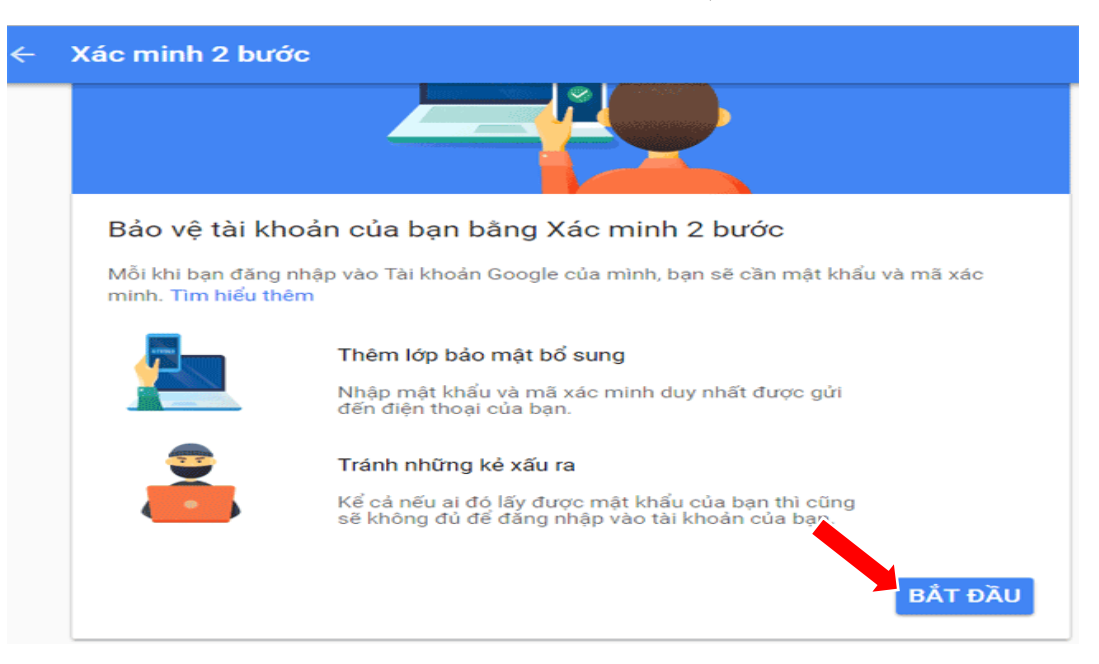

Hình 5

Nhập mật khẩu hiện đang sử dụng vào ô mật khẩu của bạn (hình 6)

| Google                                     |           |
|--------------------------------------------|-----------|
| Huong Dan Su Dung<br>huongdan@pnt.edu.vn   | ~         |
| Để tiếp tục, trước tiên xác minh đó là bạn |           |
| Nhập mật khẩu của bạn                      |           |
| Quên mật khẩu?                             | TIẾP THEO |
|                                            |           |
|                                            |           |

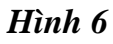

Nhập số điện thoại dùng để nhận mã xác minh cũng là số tài khoản dùng để bảo mật tài khoản. Chọn xác minh theo một trong 2 cách: tin nhắn văn bản hoặc cuộc gọi thoại. Nhấn "**Tiếp theo**" (hình 7)

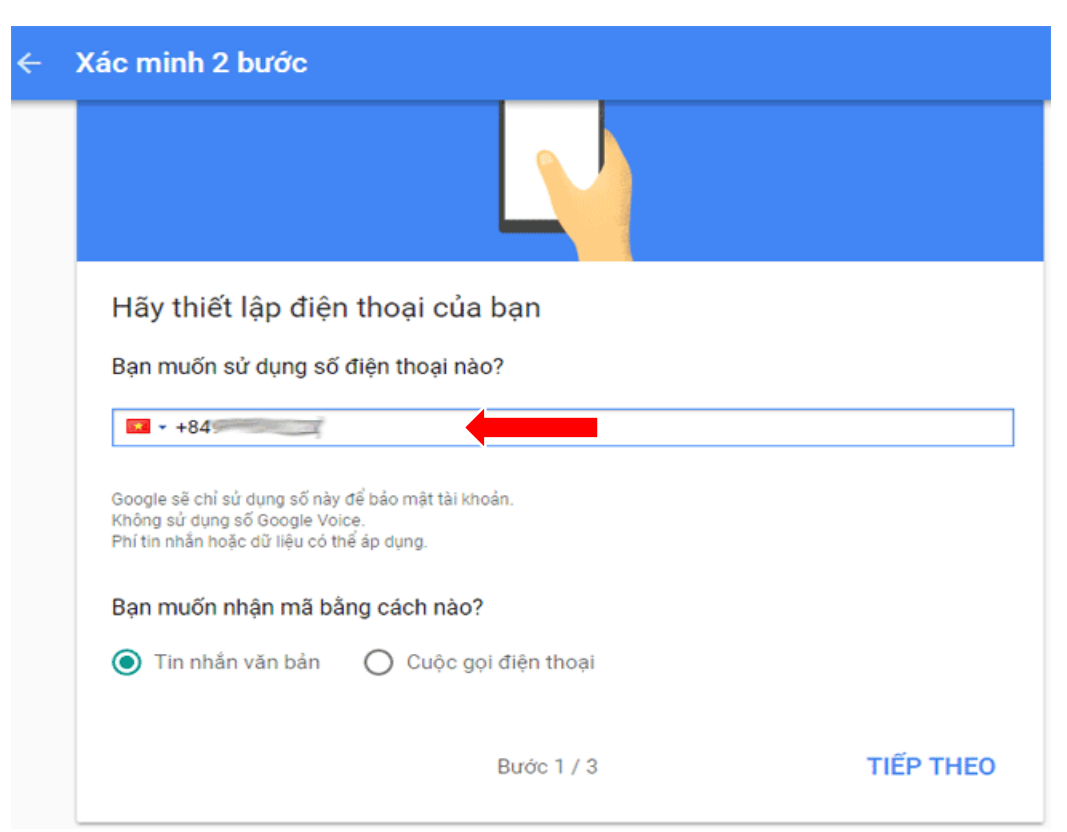

Hình 7

Nhập mã xác minh nhận được trên điện thoại vào ô "**Nhập mã**", nhấn "**Tiếp theo**" (hình 8)

| Xác minh 2 bước                                                                                  |                                                                                                    |           |  |  |
|--------------------------------------------------------------------------------------------------|----------------------------------------------------------------------------------------------------|-----------|--|--|
|                                                                                                  |                                                                                                    |           |  |  |
| Xác nhận số điện t<br>Google vừa gửi một tin nha<br>Nhập mã<br>121254<br>Không nhận được? Hãy gử | ác nhận số điện thoại có hoạt động<br>bogle vừa gửi một tin nhắn văn bản có một mã xác minh tới<br>nập mã<br>21254 |           |  |  |
| QUAY LẠI                                                                                         | Bước 2 / 3                                                                                                    | TIẾP THEO |  |  |

Hình 8

Nhấn "**Bật**" để hoàn thành quá trình bật chế độ xác minh 2 bước cho email Trường (hình 9).

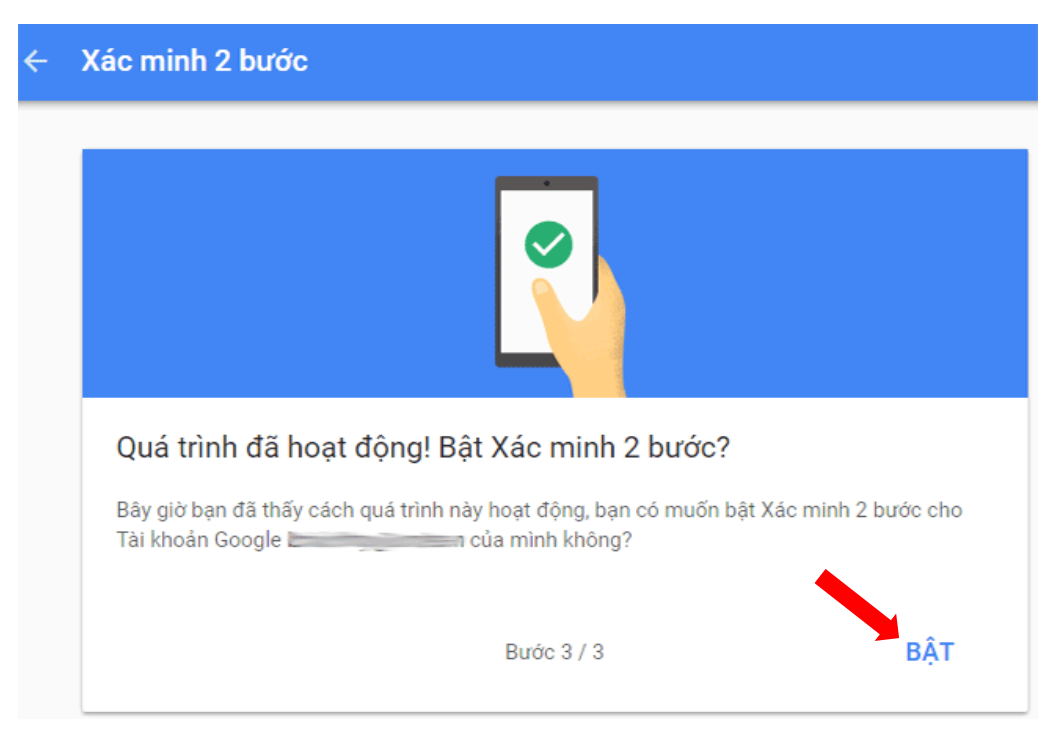

Hình 9

Trên đây là hướng dẫn bật chế độ xác minh 2 bước cho email Trường "@pnt.edu.vn". Mọi ý kiến đóng góp và thắc mắc vui lòng liên hệ Phòng Công nghệ Thông tin: Số nội bộ: 176 Email: <u>phongcntt@pnt.edu.vn</u>